# Definición de usuarios, grupos y Asignación de permisos

Guía para la creación de usuarios y asignación de permisos para gestionar la seguridad en la aplicación GFE

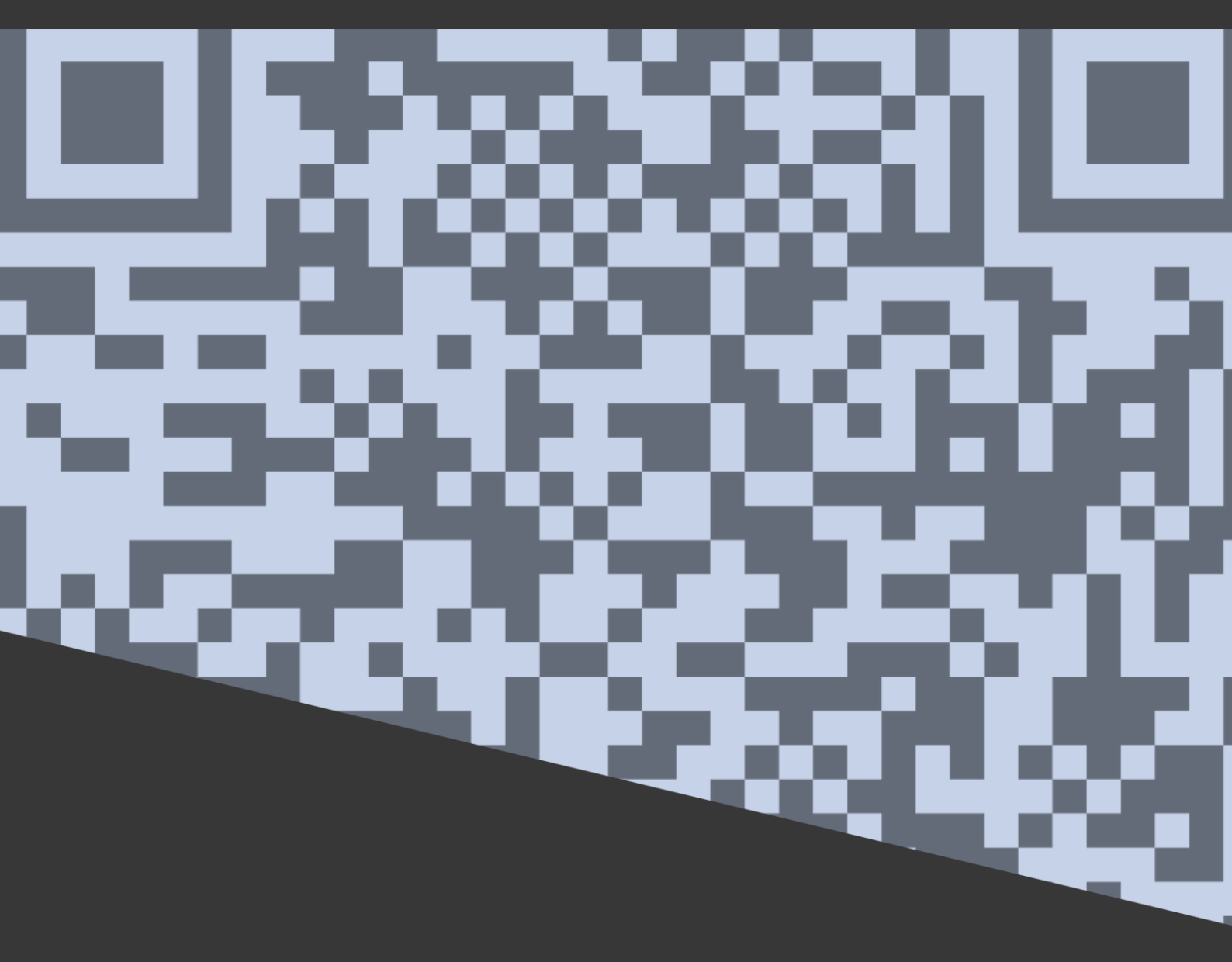

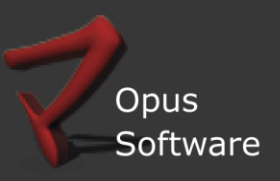

| INFORMACIÓ | ÓN DE REFERENCIA |
|------------|------------------|
|            |                  |

| Nombre del documento y ubicación: | OpusE-Factura_DefiniciondeUsuariosenDLPortal.doc<br>en:<br>✓ WIKI en el capítulo Manuales de Usuario<br>✓ WIKI en el capítulo Módulos y Aplicaciones,<br>apartado en<br>OpusIx\documentacion\Manuales_Opus |
|-----------------------------------|----------------------------------------------------------------------------------------------------|
| Autores responsables:             | Opus Software® – PMO & Gestión Documental (S.G.)                                                                                                    |
| Fecha de creación:                | 25/03/2014                                                                                                    |
| Propósito:                        | Guía para gestionar la seguridad de la aplicación asistente GFE desde el módulo DL_Portal de Gestión de Facturación Electrónica                                                                            |
| Última revisión:                  | 05/11/2018                                                                                                    |

Sector Testing PMD & Gestión Documental de Opus Software®

Copyright 2014, Opus Software®

Última revisión Noviembre, 2018

# Tabla de contenido

| <u>1. OBJETIVO4</u>                         |
|---------------------------------------------|
| 2. DEFINICIÓN DE GRUPOS                     |
| <u>3. DEFINICIÓN DE USUARIOS</u>            |
| DATOS GENERALES                             |
| DATOS CONTRASEÑA                            |
| OTROS DATOS                                 |
| ASIGNACIÓN DE USUARIOS A UN GRUPO           |
| 4. ASIGNACIÓN DE PERMISOS                   |
| 4.1 PERMISOS POR OBJETOS                    |
| 4.2 PERMISOS POR ACCIONES                   |
| 4.3 CARGA MASIVA DE PERMISOS                |
| 5. CONSULTAS DE LAS ASIGNACIONES REALIZADAS |

#### 1. Objetivo

El sistema GFE-Portal tiene como principal funcionalidad centralizar y gestionar la seguridad de la aplicación GFE.

El módulo permite la definición (Alta/Baja/Modificación) de usuarios.

Para ellos se podrán establecer criterios de seguridad diferentes en cuanto a vigencia de contraseñas, y accesos a los diferentes puntos del menú de las aplicaciones GFE-Cliente y GFE-Servidor.

En la definición de usuarios es posible asignar uno o más grupos que estarán asociados al mismo. Además, el sistema prevé que se pueda realizar una asignación masiva de un grupo a un conjunto de usuarios seleccionados, a través del proceso de asignación.

#### 2. Definición de Grupos

Mediante esta opción se podrán definir diferentes grupos, los cuales tendrán diferentes características, esto en cuanto a permisos se refiere. La principal utilidad de estos grupos, es que luego de ser creados se podrán añadir a los mismos diferentes usuarios. Por ejemplo: el grupo A, podrá acceder a determinadas pantallas y/u objetos, agregando determinado un usuario X al grupo mencionado, generará automáticamente que los permisos que tiene definidos el grupo A los adopte también el usuario X.

Para visualizar los grupos existentes

A. Se deberá acceder al Portal de Datalogic "DLPortal" a través de la web indicando una url en el navegador (localhost:8080), donde localhost corresponde a la dirección IP del servidor de la aplicación DL\_PORTAL

| ♥Mozilla Firefox                                           |                | _ & X |
|------------------------------------------------------------|----------------|-------|
| Archivo Editar Ver Historial Marcadores Herramientas Ayuda |                |       |
| Cafedelmar.fm   ofiline rad × 🔲 Nueva pestaña × +          |                |       |
| (€)                                                        | ⊽ → 🔀 - Google | ₽ ↓ ↑ |
| Más visitados 🗌 Panel aplicaciones Web 📄 TEXTOS-WIK1       |                |       |
|                                                            |                |       |
|                                                            |                |       |
|                                                            |                |       |
|                                                            |                |       |

B. Iniciar una sesión en DL\_Portal.

El ingreso al sistema, muestra la siguiente pantalla en la que debe indicarse el usuario y contraseña para acceder al mismo.

Usuario: NOMBRE DE USUARIO Contraseña: CONTRASEÑA

| Iniciar Sesión             |  |
|----------------------------|--|
| Usuario:                   |  |
| Empresa:                   |  |
| Aceptar Cambiar Contraseña |  |
|                            |  |

C. Una vez dentro del sistema seleccionar la aplicación Portal/Seguridad

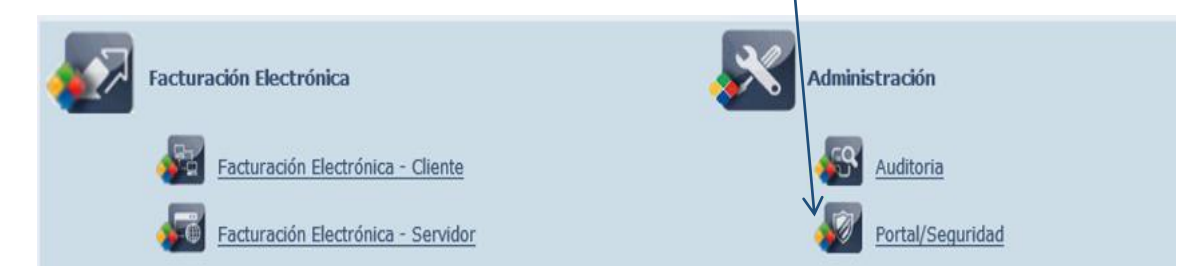

- D. Desde el Menú Principal
  - $\Rightarrow$  Definiciones

⇒ Grupos

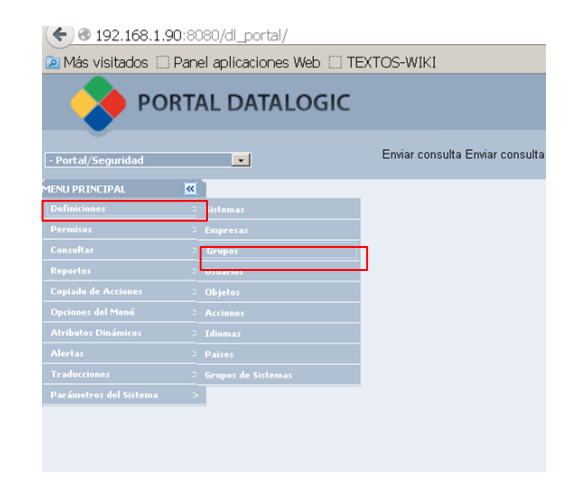

ilta Enviar consult

#### E. Se desplegará la siguiente pantalla:

| _                                                   |             |                                                                                                    |
|-----------------------------------------------------|-------------|----------------------------------------------------------------------------------------------------|
| 🛛 🔶 РС                                              | ORTAL I     | DATALOGIC                                                                                                    |
| - Portal/Seguridad                                  |             | Enviar consulta Enviar consulta<br>iniciar   Sistema   Empresa   Principal   Executos   Terminar.                                                                                                    |
| MENU PRINCIPAL<br>Definiciones<br>Permisos          | ><br><<br>< | Grupos                                                                                                    |
| Consultas<br>Reportes<br>Copiado de Acciones        | > > >       | - Filtros<br>Código (like):<br>Nombre (like):                                                                                                    |
| Opciones del Menú<br>Atributos Dinámicos<br>Alertas | >           | Tiere Acceso Total?  Buscar Buscar                                                                                                    |
| Traducciones<br>Parámetros del Sistema              | >           | KOWING AURING ACCOUNT AURING ACCOUNT AURING AC |
|                                                     |             |                                                                                                    |
|                                                     |             |                                                                                                    |

Para crear un nuevo grupo, Clickear en el icono (Nuevo grupo), se ingresa un código y un nombre. Si tildamos en el check box que tenga acceso total, le estamos otorgando todos los permisos a este grupo. Este tilde es importante, el check box deberá dejarse en blanco si pretendemos restringir los accesos. En caso de modificar el atributo de acceso total, acceder a iconito que tiene un lápiz para tildar o des-tildar según corresponda.

#### 3. Definición de Usuarios

A través de esta opción se podrán visualizar, modificar, añadir y borrar los diferentes usuarios del sistema.

Debemos tener en cuenta que los permisos de acceso a cada uno de los objetos, estarán supeditados a la debida configuración de los usuarios.

|                | ( ← @ 192.168.1.90:8   | 080/dl_portal/           |             |
|----------------|------------------------|--------------------------|-------------|
|                | 🔎 Más visitados 🔅 Par  | el aplicaciones Web 🔅 TE | XTOS-WIKI   |
| ⇒ Definiciones |                        | AL DATALOGIC             |             |
| ⇒ Usuarios     | - Portal/Seguridad     |                          | Enviar cons |
|                | MENU PRINCIPAL         | Sistemas                 |             |
|                | Permisos :             | Empresas                 |             |
|                | Consultas :            |                          |             |
|                | Reportes :             | Usuarios                 |             |
|                | Copiado de Acciones :  | Objetos                  |             |
|                | Opciones del Menú      |                          |             |
|                | Atributos Dinámicos    |                          |             |
|                | Alertas :              |                          |             |
|                | Traducciones :         |                          |             |
|                | Parámetros del Sistema |                          |             |
|                |                        |                          |             |
|                |                        |                          |             |
|                |                        |                          |             |

Se visualizará la siguiente pantalla donde se observa el listado de usuarios existentes en el sistema. En la parte superior de la pantalla encontramos los botones de importar usuarios, excell, Actualizar y Nuevo. Para realizar una búsqueda rápida de usuarios, puede filtrar por código, Nombre y Email.

|                                                                                                    | isu/di_portai/                                                                                                    |                                                | 😭 ∀ C 🛛 🔂 + Google                                                                                        | p                                   |
|----------------------------------------------------------------------------------------------------|----------------------------------------------------------------------------------------------------|------------------------------------------------|----------------------------------------------------------------------------------------------------|-------------------------------------|
| lás visitados 🗔 Pane                                                                                               | el aplicaciones Web 🗌 TEXTOS-WIKI                                                                                                    |                                                |                                                                                                    |                                     |
|                                                                                                    | AL DATALOGIC                                                                                                    |                                                |                                                                                                    | Portel/Som                          |
| tal/Comutidad                                                                                                    | Ermiar ponsulta Ermiar consulta Marcel Stat                                                                                                    |                                                | Usparie: DEMO                                                                                             | D Empress DJ - Demo GEE - Merción A |
| n, segunada                                                                                                    |                                                                                                    | THE I DIRECTED I LITERIDE I LEVENCE I DELITINE | UPURITY, ULING                                                                                            |                                     |
| RINCIPAL                                                                                                    | Usuarios                                                                                                    |                                                |                                                                                                    |                                     |
|                                                                                                    | Usuallos                                                                                                    |                                                |                                                                                                    |                                     |
|                                                                                                    |                                                                                                    |                                                |                                                                                                    |                                     |
|                                                                                                    |                                                                                                    |                                                |                                                                                                    |                                     |
|                                                                                                    |                                                                                                    |                                                |                                                                                                    |                                     |
|                                                                                                    | Cótim (Ika):                                                                                                    |                                                |                                                                                                    |                                     |
|                                                                                                    | Filtrus<br>Códgo (lke):                                                                                                    |                                                |                                                                                                    |                                     |
|                                                                                                    | Códgo (like):                                                                                                    |                                                |                                                                                                    |                                     |
|                                                                                                    | Filtus       Códgo (lke):       Nombre (lke):       Enal (lke):         Best                                                                                                    | CM                                             |                                                                                                    |                                     |
|                                                                                                    | Códgo (He):                                                                                                    | car                                            |                                                                                                    |                                     |
|                                                                                                    | Filtros       Códgo (lie):       Nontre (lie):       Emai (lie):       Descrite                                                                                                    | fead                                           | Hohiitado?                                                                                                | Días de vigen                       |
|                                                                                                    | Fritrus       Códgo (lie):       Nombre (lie):       End (lie):       Bern       (iii):       Bern       (iii):       Bern                                                                                                    | Cor                                            | Hiddiitada?<br>S                                                                                          | Días de vigen                       |
|                                                                                                    | Fóttos       Códgo (He):       Hombre (He):       Enal (He):       Bankwe       Ø \$5 \$6A1       B6A1       Ø \$5 \$6A2       B6A2                                                                                                    | Gar                                            | Habiltado?<br>S<br>S<br>N                                                                                 | Días de vigen                       |
| s > > > > > > > > > > > > > > > > > > >                                                                            | Códgo (He):                                                                                                    | Email<br>5.ferreir@bdaloot.com.w               | Hidditada?<br>5<br>5<br>N<br>5<br>5                                                                       | Dias de vigen                       |
| is >><br>s de Acciones >><br>s del Menú >><br>s Dinámicos >><br>iones >><br>tros del Sistema >>                    | Códgo (He):         Bene           Montre (He):         End (He):         Bene           End (He):         Bene         Bene           6 56 RA1         EA1         EA2           9 58 RA2         EA2         EA2           9 58 RA2         EA2         EA2           9 58 RA2         EA2         EA2           9 58 RA2         EA2         EA2           9 58 RA2         EA2         EA2           9 58 RA2         EA2         EA2                                                                                                    | cer<br>Email<br>g.ferretr@idtalogic.com.uy     | Hahiltudar<br>S<br>S<br>N<br>S<br>S<br>S<br>S                                                             | Dias de vigen                       |
| s > > > > > > > > > > > > > > > > > > >                                                                            | Códgo (He):                                                                                                    | enall<br>g/erreir@ddsdoji.com.uy               | Hibilitado?<br>S<br>S<br>N<br>S<br>S<br>S<br>S<br>S                                                       | Dân de vigen                        |
| as >><br>s de Acciones >><br>s: del Menú >><br>s: Dinánicos >><br>>><br>>><br>>><br>><br>tres del Sistema >>       | Códgo (He):                                                                                                    | Email<br>g.fereir@ddslogic.com.uy              | Habilitadə?<br>S<br>S<br>N<br>S<br>S<br>S<br>S<br>S<br>S<br>S                                             | Dûn de vigen                        |
| as >><br>s de Actiones >><br>s del Menni >><br>s del Menni >><br>>><br>tres del Sistema >><br>tres del Sistema >>  | Códgo (He):                                                                                                    | gferretro@datalogic.com.uy                     | Hubiitudo2<br>S<br>S<br>N<br>S<br>S<br>S<br>S<br>S<br>S<br>S<br>S<br>S                                    | Diar de viçon                       |
| as >><br>es >> de Arciones >><br>os Dinánicos >><br>>><br>ciones >><br>kres del Sistema >>                         | Códgo (lke):                                                                                                    | Email<br>g.ferretro@ddslogi.com.uy             | Haddibada?<br>S<br>N<br>S<br>S<br>S<br>S<br>S<br>S<br>S<br>S<br>S<br>S<br>S<br>S<br>S                     | Dûn de vigen                        |
| tar: >><br>es de Acciones >><br>es del Menoi >><br>es del Menoi >><br>t >><br>t >><br>t >><br>etres del Sistema >> | Código (He):         Image: Color of the color of the color of t | g.ferreir@idzialogic.com.uy                    | Hahiltadər<br>S<br>S<br>N<br>S<br>S<br>S<br>S<br>S<br>S<br>S<br>S<br>S<br>S<br>S<br>S<br>S<br>S<br>S<br>S | Dùs de viges                        |

Para ingresar un nuevo usuario, debe hacer clic en el botón Nuevo

| ( <b>&lt;</b> ) @ 192.168.1.90:8080/dl_ | portal/                                                     | 👷 🔻 🖉 🕄 🕶 Google |
|-----------------------------------------|-------------------------------------------------------------|------------------|
| Aás visitados 🗍 Panel aplica            | aciones Web 🗇 TEXTOS-WIKI                                   |                  |
| Reportes >                              | r Datos Generales                                           |                  |
| Copiado de Acciones >                   | Eódigo (*): USUARIO1                                        |                  |
| Opciones del Menú >                     | Nombre (*) Nombre Apellido                                  |                  |
| Atributos Dinámicos >                   | Usuario S.O.: USUARIO1 (Usuario)                            |                  |
| Alertas >                               | Habilkado ?: 🔽                                              |                  |
| Traducciones >                          | Email: usuario@demo.com.uy                                  |                  |
| Parametros del sistema >                | Teléfono Celular: Pin:                                      |                  |
|                                         | Dias de vigencia: 365                                       |                  |
|                                         |                                                             |                  |
|                                         |                                                             |                  |
|                                         |                                                             |                  |
|                                         |                                                             |                  |
|                                         | Cambiar constraisena al iniciar por primera vez la sesion/? |                  |
|                                         | Cotros Datos                                                |                  |
|                                         | Recibe Email?:                                              |                  |
|                                         | Observaciones:                                              |                  |
|                                         |                                                             |                  |
|                                         | Parametros:                                                 |                  |
|                                         | - Idioma                                                    |                  |
|                                         | Código (*) 1 VEspañol                                       |                  |
|                                         | Paises                                                      |                  |
|                                         | Código (*)                                                  |                  |
|                                         | X 1 😯 Uruguay                                               |                  |

A continuación, describimos los campos que debe llenar para el ingreso de un nuevo usuario:

#### Datos generales

**Código:** este código será agregado de forma automática por el sistema en función de los que ya estén agregados.

Nombre: en este campo se debe incluir el nombre del usuario que se está añadiendo.

**Usuario:** aquí se deberá ingresar el usuario del sistema operativo que se corresponda con el usuario que está agregando. Este campo cobra sentido en el momento que se utiliza seguridad integrada a Windows, es decir, cuando se autentica en el sistema con el usuario de Windows.

**Habilitado?:** mediante este check le indicamos al GFE-Portal si el usuario que estamos agregando está habilitado, es decir, activo. Para ello tildar el check box

**Email:** en este campo podremos incluir una dirección de correo electrónico del usuario que estamos ingresando.

**Días de vigencia:** en este campo, se podrá indicar mediante un número, la cantidad de días que estará habilitado este usuario, por ejemplo: 365.

#### Datos Contraseña

Contraseña: aquí debe ingresar la contraseña del nuevo usuario.

Confirme contraseña: debe ingresar la contraseña en la misma forma que la ingresó anteriormente.

Cambiar contraseña al iniciar por primera vez la sesión: inicialmente cuando creamos el usuario, le asignamos una contraseña, mediante esta opción, si la misma está marcada, cuando el usuario inicie sesión por primera vez, tras ingresar la contraseña y presionar el botón aceptar, el sistema le va a solicitar cambiarla.

#### Otros datos

**Observaciones:** se podrán incluir en las observaciones, los datos que el administrador considere necesarios sobre el usuario.

Parámetros: estos deberán ser incluidos en caso de ser necesarios.

En la parte inferior de la pantalla, podremos seleccionar uno o varios idiomas.

Algunas aclaraciones:

- Cuando ingresamos la vigencia, si no se quisiera que el usuario expirara, se podrá incluir el 0.
- Al dar de alta por primera vez un usuario, el check de solicitud de cambio de contraseña viene activo por defecto.

Finalmente, para hacer efectivo el ingreso dar Aceptar en el pie de página.

#### Asignación de usuarios a un grupo

En la pantalla de Usuarios, visualizamos el botón Asignar grupo , tras hacer clic en esta opción, en la línea correspondiente a un usuario seleccionado, se podrá asignar dicho usuario a uno o varios grupos determinado tildando el/los grupos, y presionando el botón, *Confirmar* en la siguiente pantalla:

| € @ 192.168.1.90               | :8080/dl_portal/        |                                                   |                                              |
|--------------------------------|-------------------------|---------------------------------------------------|----------------------------------------------|
| 🙆 Más visitados 🗌 Pa           | anel aplicaciones Web 🔅 | TEXTOS-WIKI                                       |                                              |
|                                | TAL DATALOGI            | c                                                 |                                              |
| Portal/Seguridad               |                         | Enviar consulta Enviar consulta Iniciar I Sistema | I Empresa I Principal I Favoritos I Terminar |
| MENU PR. CIPAL<br>Definiciones | Asignar G               | rupos                                             |                                              |
| Permisos                       | >                       | Código                                            | Nombre                                       |
| Consultas                      | > E                     | ADM                                               | ADMINISTRADORES                              |
| Reportes                       |                         | BEA                                               | BEA                                          |
| Copiado de Acciones            |                         | BEA2                                              | BEA2                                         |
| Onciones del Menú              |                         | GFECLI                                            | Grupo GFE Cliente                            |
| Abiliater Dis festion          |                         | GFESERV                                           | Grupo GFE Server                             |
|                                |                         | GRUPO1                                            | GRUPO1                                       |
| Miercas                        |                         | PROEBA *                                          | PROEBATOTAL                                  |
| Traducciones                   |                         | IESI                                              | IESI                                         |
| Parámetros del Sistema         | Confirmar               | Canrelar                                          |                                              |
|                                |                         |                                                   |                                              |
|                                |                         |                                                   |                                              |

#### 4. Asignación de permisos

Una vez definidos los usuarios, los grupos y hechas las asignaciones de usuarios a los grupos, resta determinar qué usuarios de qué grupos tendrán o no acceso a los distintos objetos o acciones en cada una de las aplicaciones GFE-Cliente y GFE-Server.

La asignación de permisos se puede realizar de dos maneras, por objetos o por acciones que son las opciones en cada menú.

#### 4.1 Permisos por objetos

Significa que la asignación de permisos se realizará sobre determinados objetos. Entendemos por objetos a las pantallas y cuadros de diálogo existentes en el sistema, a los cuales les podremos asignar permisos por cada nivel de usuario.

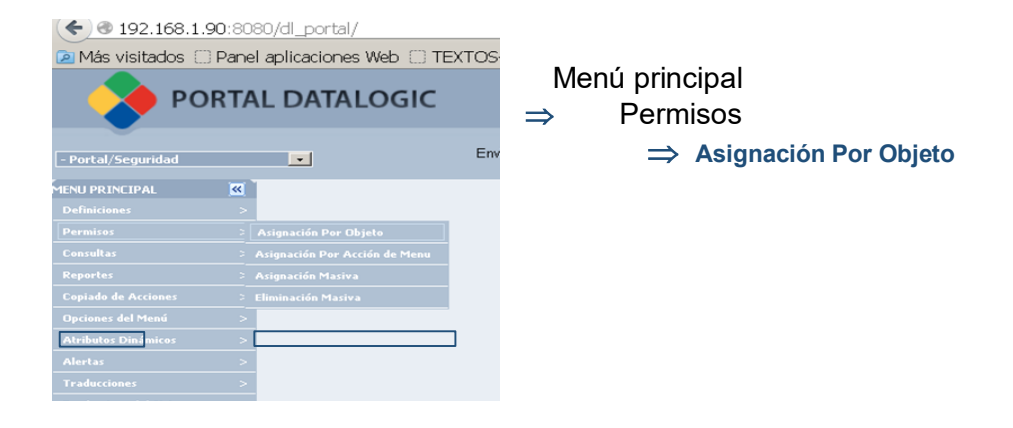

Lo primero que debemos establecer es el sistema dentro del cual se realizará la asignación de permisos, para ello seleccionar la aplicación correspondiente desde la ventana de selección de sistemas

| € 192.168.1.90:8080/     | dl_portal/                                                                                           |                                  | 👷 ⊽ 🧉 🔡 ד Google | P                             |
|--------------------------|----------------------------------------------------------------------------------------------------|----------------------------------|------------------|-------------------------------|
| Más visitados 🗌 Panel ap | licaciones Web 🗌 TEXTOS-WIKI                                                                         |                                  |                  |                               |
| - Portal/Seguridad       | Ermar consulta Ermar consulta<br><u>Iniciar   Sistema   Empresa   Principal   Favoritos Perminar</u> |                                  | Usuario: DEMO    | Empresa: DL - Demo GFE Versió |
| MENU PRINCIPAL           | Pormines nor Objeter                                                                                 |                                  |                  |                               |
| Definiciones >           | Permisos por Objetos                                                                                 |                                  |                  |                               |
| Permisos >               | 5                                                                                                    |                                  |                  |                               |
| Consultas >              | - Filtros                                                                                            |                                  |                  |                               |
| Reportes >               | Bistema: Portal/Beguridad                                                                            |                                  |                  |                               |
| Copiado de Acciones >    | Facturación Electronica - Clente<br>Código (like): Facturación Electrónica - Servidor                |                                  |                  |                               |
| Opciones del Menú >      | Nombre (ike): Portal/Seguridad Buscar                                                                |                                  |                  |                               |
| Atributos Dinámicos >    |                                                                                                    |                                  |                  |                               |
| Alertas >                | Código                                                                                               | Descripción                      |                  |                               |
| Traducciones >           | ADCAMPO<br>ADLISTAVALORES                                                                            | ADCampo<br>ADListaValores        |                  |                               |
| Davimativas dal Sistema  | ADSECTOR                                                                                             | ADSector                         |                  |                               |
| Parametros del Sistema   | ADSECTORCAMPO                                                                                        | ADSectorCampo                    |                  |                               |
|                          | ADSISTEMA                                                                                            | ADSistema<br>ADSistema Francisco |                  |                               |
|                          | ADTIDOCAMPO                                                                                          | ADDiscemacmpresa<br>ADTisoCampo  |                  |                               |
|                          | ADURICACION                                                                                          | ADUbicacion                      |                  |                               |
|                          | ADVALORESLISTA                                                                                       | ADValoresLista                   |                  |                               |
|                          | ASTGNARACCIONESMENU                                                                                  | ASIGNARACCIONESMENU              |                  |                               |
|                          | CAMBIARESTADOMENU                                                                                    | CAMBIARESTADOMENU                |                  |                               |
|                          | CASILLAS                                                                                             | CASILLAS                         |                  |                               |
|                          |                                                                                                    |                                  |                  |                               |

En este caso de ejemplo se asignarán permisos de acceso a determinados objetos dentro de la aplicación GFE-Server.

Debajo de los filtros se listan los diferentes objetos con un código y una determinada descripción.

Para asignar permisos debe hacer clic en el código de uno de ellos, esto le desplegará una pantalla como la siguiente: En este caso se opto por el objeto ASIGNARACCIONESMENÚ

| ontos del Objeto | RACCIONESMENU               |              |
|------------------|-----------------------------|--------------|
|                  |                             |              |
| Código           | Descripción                 | <b>–</b> /1` |
| CCEDER           | Acceder al Objeto           | 4.2          |
| GREGAR           | Agregar Registros           | 22           |
| LIMINAR          | Eliminar Registros          |              |
| XPORTAR MENU     | Exportar Menu del Sistema   |              |
| MPORTAR MENU     | Importar Menu del Sistema   | 9.2          |
| MPRIMIR          | Imprimir Registros          |              |
| NGRESAR          | Ingresar Registros          | 9.2          |
| ODIFICAR         | Modificar Registros         | 98           |
| ESTAURAR MENUU   | Restaurar Opciones del Menu | 98           |
| EGURIDAD         | Manejar la Seguridad        | 98           |
| INCRONIZAR       | Sincronizar con Sueldos     | 98           |
| ISUALIZAR        | Visualizar Registros        | 22           |
| ISUALIZAR MENU   | Visualizar menu del sistema | 422          |

En la imagen que observamos anteriormente, se listan una serie de acciones las cuales podrán ser asignadas a un determinado grupo de usuarios, le podremos asignar una o más acciones por objetos, por ejemplo, aquellos que pertenezcan al grupo Test, podrán Acceder, Agregar determinado registro a una pantalla, pero no borrar. Acceder, Agregar y Borrar son las acciones que se establecen para cada nivel de usuario.

Como vemos en la pantalla anterior, a la derecha de la imagen están ubicados unos íconos en forma de personas, en estos, se podrán seleccionar los grupos de usuarios a los cuales se les dará permiso de efectuar la acción que hubiésemos seleccionado. En este caso, nosotros ingresaremos a la acción ACCEDER bajo la columna "Código" y dando clic.

Al hacer clic en el ícono *Grupos con Acceso* visualizaremos la siguiente pantalla:

| — Datos de la Empresa                           |
|-------------------------------------------------|
| Código: 114 222WEBAN                            |
|                                                 |
| Datos del Objeto                                |
| Código: ASIGNARACCIONESMENU AsignarAccionesMenu |
| - Datos de la Acción                            |
| Código: ACCEDEB                                 |
| could hoce of the                               |
| Grupos con Permisos                             |
| Grupo                                           |
| (Ninguno)                                       |
| (Ninguno)                                       |
| (Ninguno)                                       |
| (Ninguno)                                       |
| (Ninguno)                                       |
| [Nueva fila]                                    |
|                                                 |
|                                                 |
| Contirmar                                       |
|                                                 |
|                                                 |

Aquí, debemos seleccionar un grupo de usuarios al cual le asignaremos el permiso de ACCEDER. Luego presionar el botón confirmar.

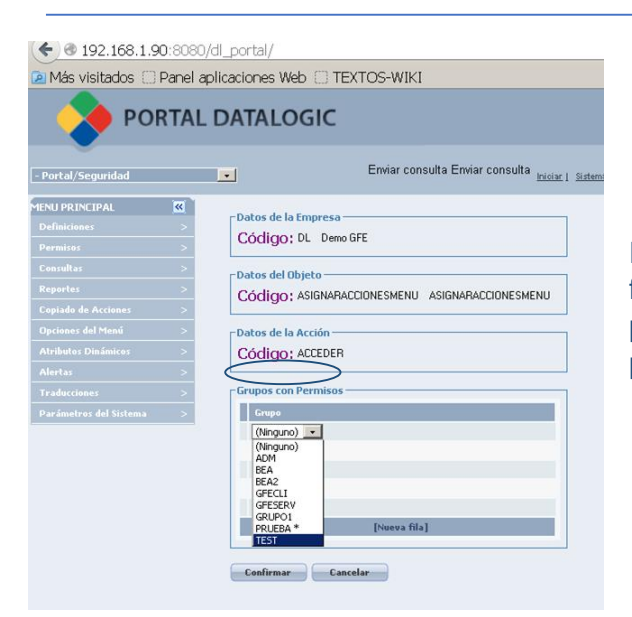

Seleccionar el grupo en este caso Test y luego

En las secuencias de este ejemplo, el permiso que finalmente asignamos, permitirá que todos los usuarios pertenecientes al grupo Test tengan acceso al Menú principal de la aplicación GFE-Server

#### 4.2 Permisos por Acciones

A través del proceso de Asignación de Acciones de Menú, podrá asignar permisos de ejecución de acciones a uno o más grupo de usuarios.

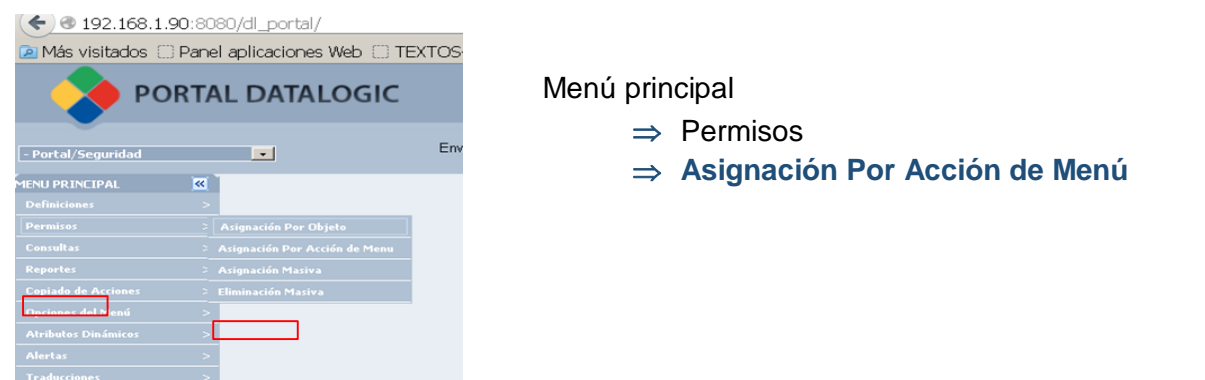

Aquí, deberá seleccionar el Sistema que desee, la empresa, el grupo y el árbol de opciones. Luego tendrá que seleccionar las acciones de las cuales quiere asignar el permiso. Por último, podrá seleccionar las opciones de Sub Menú. Tras seleccionar estos datos, debe presionar agregar

|                                                                                                    | \ ·                              | 0 0                                        |
|----------------------------------------------------------------------------------------------------|----------------------------------|--------------------------------------------|
| (* 192.168.1.90:8080/dl_portal/                                                                                                    | 🕫 🛛 🐻 🖌 Google                   | P 🖡 🕯                                      |
| MAX visitados      Panel anlicaciones Web      TEXTOS-WIK1                                                                                                    |                                  |                                            |
|                                                                                                    |                                  | H . B .                                    |
| PORTAL DATALOGIC                                                                                                    |                                  | Destable                                   |
|                                                                                                    | \                                | Porta/Seguridad                            |
| Enviar consulta Enviar consulta Enviar consulta Interna   Encena   Encena   Enc | Usurio: DEMO Empresa: D          | I <u>L - Demo GFE</u> <u>Versión 4.0.0</u> |
| MENUPRINCIPAL Asignar Acciones del Menu                                                                                                    |                                  | <u> </u>                                   |
| Definitions: > Automatic of the data                                                                                                    |                                  |                                            |
| Permiss ><br>rFiltros Sistema                                                                                                    |                                  |                                            |
| Construints Sistema (*): Porte/Seguridad •                                                                                                    | $\langle \rangle$                |                                            |
| Asignar acceso a todas las opciones de menú del sistema: Seguridad Datalogic Cick aguí                                                                                                    | \<br>\                           |                                            |
| Our cases del Mané > Empresa (=): Demo GFE • Grupo (=): Seleccione un Grupo •                                                                                                    | \<br>\                           |                                            |
| Arbeides Disinices > Arboide optiones (=):                                                                                                    | \                                | \[                                         |
| Alertas                                                                                                    |                                  |                                            |
| Tradeciones                                                                                                    |                                  |                                            |
| Paráneters del Sistema > E Povozo E Teleconte E Teleconte E Monteridade E Monteridade E Monteridade                                                                                                    |                                  |                                            |
|                                                                                                    |                                  |                                            |
|                                                                                                    |                                  |                                            |
| Nota: Solo se asignarán las acciones que cada uno de los objetos tenga asignadas(Ver definición de objetos)                                                                                                    |                                  |                                            |
| Opciones del Sub Menu                                                                                                    | Recording Landon Control Control |                                            |
| (diga                                                                                                    | Acciones asignadas               |                                            |
| 101 - Deminiones J Stetmas                                                                                                    | Ninguna                          |                                            |
| 102 - Deminiones ( Durone<br>103 - Deminiones ( Durone                                                                                                    | Ninguna                          |                                            |
| 104 - Mahimme I Juavio                                                                                                    | Ninguna                          |                                            |
| 105 - Definitiones ( Deletons                                                                                                    | Ninguna                          |                                            |
| 106 - Definitiones                                                                                                    | Ninguna                          | Г                                          |
|                                                                                                    |                                  | -                                          |
| 107 - Definiciones   Idiomas                                                                                                    | Ninguna                          |                                            |
| 107 - Definiciones   Idiomas<br>108 - Definiciones   Palses                                                                                                    | Ninguna                          | E                                          |
| 107 - Definiciones   Jacons<br>109 - Definiciones   Patiens<br>109 - Definiciones   Gruppios de Statemas                                                                                                    | Ninguna<br>Ninguna<br>Ninguna    |                                            |

En el siguiente ejemplo dentro del sistema GFE-Cliente para la empresa Demo GFE, el grupo TEST tiene asignado permiso para acceder a las opciones del submenú 2, 5, 9 y 10 y así poder asignar parámetros de la empresa o asignar rangos de CAE entre otros.

| risitados 🔅 Panel ap | Jilicaciones Web 🗄 TEXTOS-WKI                                                                                                    |                                                                                                    |  |
|----------------------|----------------------------------------------------------------------------------------------------|----------------------------------------------------------------------------------------------------|--|
| CIPAL 🥰              | Asignar Acciones del Menu                                                                                                    |                                                                                                    |  |
| >                    | r Filtros Sistema                                                                                                    |                                                                                                    |  |
| <u>&gt;</u>          | Stars (a)                                                                                                    |                                                                                                    |  |
| >                    | account (-) I consistent and the constraint of means the intervent of the continue of the continue of the cont |                                                                                                    |  |
| e Acciones >         |                                                                                                    |                                                                                                    |  |
| tel Menú. >          |                                                                                                    | \                                                                                                    |  |
| Dinamikos >          |                                                                                                    | 1                                                                                                    |  |
|                      | Lisa de acciones                                                                                                    | 1                                                                                                    |  |
| ar del Sirlema       |                                                                                                    | 1                                                                                                    |  |
|                      | DEPURARBANCFEFIR DESMARCARTODOS DEITARPIN DELIMINAR                                                                                                    | 1                                                                                                    |  |
|                      | EWIAR EWIARDSI EWIARDAIL EWIARDEEPTOR                                                                                                    | 1                                                                                                    |  |
|                      | E CENAN & COMPACI ITE E INDRIMITE E MARCARCEE E MARCARTORIOS                                                                                                    | 1                                                                                                    |  |
|                      | E SEMINACCOMPNOTE E AMPRAMARY E PHARCARCINE E PHARCARCIDOUS                                                                                                    | 1                                                                                                    |  |
|                      |                                                                                                    |                                                                                                    |  |
|                      | E BURNARCONTROLLE I PROCESSARSECCIONADOS E PROCESSORSE<br>I MODIFICA E PROCESSARSECCIONADOS E REMORANDAS E PREZERVAR<br>EREPORTE E SEGURIDAD E VISUALIZAR                                                                                                    |                                                                                                    |  |
|                      | Montexector Montexe      Processes     Processes           |                                                                                                    |  |
|                      | Balanaccontrolicate in previous control in a segmentation of the control in the control in       |                                                                                                    |  |
|                      | Businetactive front (L)     Instructure (L)     Instructure        | Acciones asignadas                                                                                                    |  |
|                      |                                                                                                    | Accines asignadas<br>ACCEDER                                                                                                    |  |
|                      |                                                                                                    | Accience asignadus<br>ACCEDER<br>Ninguna                                                                                                    |  |
|                      |                                                                                                    | Accience asignadas<br>ACCEDER<br>Ninguna<br>Ninguna                                                                                                    |  |
|                      |                                                                                                    | Arcience ariginalias<br>ACCEDER<br>Ninguna<br>Ninguna<br>ACCEDER                                                                                               |  |
|                      |                                                                                                    | Accesses seignadas<br>ACCEDER<br>Ninguna<br>ACCEDER<br>Ninguna                                                                                                 |  |
|                      | Bundencourberoura La International La Consecuence La Consecuence La Consecue      | Access signate<br>ACCEER<br>Ninguna<br>ACCEER<br>Ninguna<br>Ninguna                                                                                            |  |
|                      |                                                                                                    | Accines asignadas<br>ACCEDER<br>Ninguna<br>ACCEDER<br>Ninguna<br>Ninguna<br>Ninguna                                                                            |  |
|                      |                                                                                                    | Access arignadas<br>ACCEDER<br>Ninguna<br>ACCEDER<br>Ninguna<br>Ninguna<br>Ninguna<br>ACCEDER                                                                  |  |
|                      | Advanced of the control of a line for the field of the control of a line of the control of a line of the control of a line of the control of the control of the contro      | Access signate<br>ACCECER<br>Ninguna<br>ACCECER<br>Ninguna<br>Ninguna<br>ACCECER<br>ACCECER                                                                    |  |
|                      | California Generales   Parkinshing & California & California & Ca      | Accesses asignadas<br>Accesses<br>Ninguna<br>Accesses<br>Ninguna<br>Ninguna<br>Accesses<br>Accesses<br>Accesses<br>Accesses<br>Accesses<br>Accesses<br>Ninguna |  |
|                      | Continuence of the control of a large control of a large control       | Access segnals<br>Access<br>Neguna<br>Access<br>Neguna<br>Access<br>Neguna<br>Access<br>Access<br>Access<br>Access<br>Neguna<br>Neguna                         |  |

### 4.3 Carga masiva de permisos

A través del proceso de Carga Masiva de Permisos, podrá asignar permisos de ejecución de acciones a uno o más grupo de usuarios, para varias empresas.

Menú principal

- $\Rightarrow$  Permisos
  - $\Rightarrow$  Asignación Masiva

| ( ) 0 192.168.1.90:808                                                                                                    | 80/dl_portal/       | T                                                                                                    |                                                                                                    |                                                                                                    |
|----------------------------------------------------------------------------------------------------|---------------------|----------------------------------------------------------------------------------------------------|----------------------------------------------------------------------------------------------------|----------------------------------------------------------------------------------------------------|
|                                                                                                    | L DATALOGIC         | 1                                                                                                    |                                                                                                    |                                                                                                    |
| - Portal/Seguridad                                                                                                    | Enviar co           | nsulta Enviar consulta <sub>Iniciar</sub>                                                                                                    | I <u>Sistema I Empres</u>                                                                                                    | za i Principal i Favoritoz i Terminar.                                                                                                    |
| FRENU PREINCIPAL     CCI       Dafiniciones     >       Deravisos     >       Consultas     >       Reportes     >       Opcinons del Pionó     >       Afributos Dinánicos     >       Afributos Dinánicos     >       Parámetros del Sistema     > | Carga Masiva de Per | Acceper<br>Acceper<br>Acc | Descripción<br>Accedenta<br>Abpeqar<br>Agregar<br>Registros<br>Agregar<br>Registros<br>Eliminar<br>Registros<br>Exoputar<br>desde<br>desde<br>de | Grupos<br>Fitros<br>Cócligo (=):<br>Nombre (like):<br>Grupos<br>EEA BEA<br>GRUPOS<br>GRUPOS<br>GRUPOS<br>GRUPOS<br>GRUPOS<br>GRUPOS<br>BADM<br>PAGINA 1 de 1 * * |
|                                                                                                    |                     | que no están asiganda                                                                                                    | inies<br>is                                                                                                    |                                                                                                    |

Para realizar la asignación masiva de permisos, debe seleccionar un ítem en cada listado. Por ejemplo, debe seleccionar una o varias empresas, la acción que quiere asignar y a qué grupos de usuarios quiere hacerlo, luego presionar aceptar, aparecerá la siguiente pantalla para seleccionar objetos:

| Código (=):                |                      | Buscar |  |  |
|----------------------------|----------------------|--------|--|--|
| Seleccione los Obietos del | Sistema              | buscar |  |  |
| Marcar/Desmarcar Todos     |                      |        |  |  |
| Código                     | Nombre               |        |  |  |
| ASIGNARACCIONESMENU        | AsignarAccionesMenu  |        |  |  |
| CAMBIARESTADOMENU          | CambiarEstadoMenu    |        |  |  |
| DATOSWS                    | DatosWS              |        |  |  |
| HCAMBIARORDENMENU          | HCambiarOrdenMenu    |        |  |  |
| HCAMBIOPASSW               | HCambioPassw         |        |  |  |
| HCARGAMASIVAACCIONES       | HCargaMasivaAcciones |        |  |  |
| HCARGAMASIVAOBJ            | HCargaMasivaObj      |        |  |  |
| HCONGRUPOS                 | HConGrupos           |        |  |  |
| Р                          | 'ágina 1 de 6 🍽 🖲    |        |  |  |

En esta pantalla, debe seleccionar él o los objetos de los cuales quiere asignar los permisos. Luego presionar el botón aceptar. Allí finaliza la asignación masiva de permisos.

## 5. Consultas de las asignaciones realizadas

En el GFE-Portal existen algunas consultas predeterminadas, para que el usuario pueda visualizar determinados datos del sistema.

Menú principal

⇒ Consultas

Allí se desplegarán una serie de opciones mediante las cuales, podrá visualizar algunos informes que se encuentran preestablecidos. Podrá consultar los Grupos, los Usuarios y los permisos asignados a cada acción u objeto y su relación con los grupos y sus usuarios.